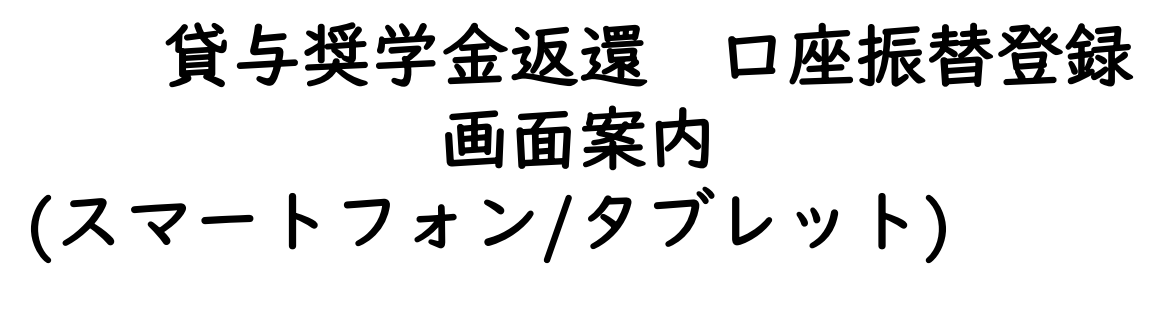

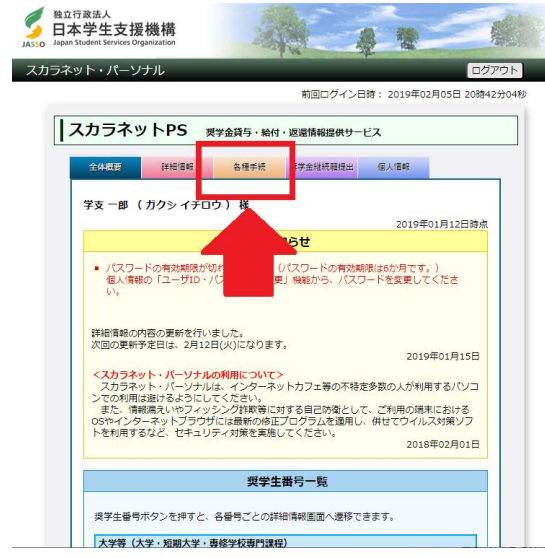

■スカラネットパーソナルにログイン して、オレンジ色の「各種手続き」を 押してください。

|                                                                                                    |                                                                                                    |                                                                                                    | 各種手続                                                                                                    |                                                   |                                           |
|----------------------------------------------------------------------------------------------------|----------------------------------------------------------------------------------------------------|----------------------------------------------------------------------------------------------------|----------------------------------------------------------------------------------------------------|---------------------------------------------------|-------------------------------------------|
| スカラネッ<br>変更申込」<br>額返還願」<br>話・スマー                                                                                                    | トPSでは「転居・さ<br>「在学猫予・在学編<br>「返還期限猶予願」<br>トフォンから手続き                                                                                                    | 改氏名・勤務先<br>首予期間短縮願<br>所得運動返還<br>きができます。                                                                                                    | (変更)」「振替用<br>」「繰上返還申込」<br>方式の「最低返還月                                                                                        | ロ座(リレーロ<br>「各種証明書発:<br>額申請」がパソ:                   | 座)登録・<br>庁依頼」「<br>コンや携帯                   |
| 1 ご希望                                                                                                    | の手続方法の確認                                                                                                    | 記<br>お手続き<br>文は下の<br>覧できま                                                                                                    | きの前に、必ず説明5<br>D1~8のご希望の手<br>Eす。                                                                                            | なをご一読くださ<br>読きのタイトル?                              | さい。説明<br>を押すと関                            |
|                                                                                                    |                                                                                                    |                                                                                                    | Ļ                                                                                                    |                                                   |                                           |
| 2125                                                                                                    | ワードの取得                                                                                                    | 「 <u>各種</u> ]<br>取得画面<br>い。                                                                                                    | <u>E統用メニュー</u> 」の<br>町へ」ボタンを押し/                                                                                            | 「ワンタイムバジ<br>《スワードをご闻                              | マワードの<br>R得くださ                            |
|                                                                                                    |                                                                                                    |                                                                                                    | ŧ.                                                                                                    |                                                   |                                           |
| 3 名処理                                                                                                    | 選択画面へ                                                                                                    | 「 <u>各種</u> 」<br>へ」ボタ<br>行ってく                                                                                                    | <u>F続用メニュー</u> 」の<br>タンを押し、ご希望の<br>ください。                                                                                   | 「各種手続の処理<br>D手続きを選択し                              | 選択画面<br>ノ手続きを                             |
| 各種手続                                                                                                    | 內容確認                                                                                                    | 提出済の<br><u>面へ</u>                                                                                                    | の内容を確認する場合                                                                                                    | は、 <u>各種手続内</u>                                   | 容確認画                                      |
| •八万ット1<br>1. 転居                                                                                                    | 通信料はご自身の負 ・改氏名・勤務:                                                                                                    | <ul><li>通担になります。</li><li>先(変更)の</li></ul>                                                                                                    | 手続きについて                                                                                                    |                                                   |                                           |
| <ol> <li>1. 転居</li> <li>2. 振替</li> <li>3. 在学</li> </ol>                                                                                                    | ●信料はご自身の∮<br>・改氏名・勤務<br>開口座(リレー)<br>減予・在学満予)                                                                                                    | 9担になります。<br>先(変更)の<br>口座)登録・<br>期期短編師の                                                                                                    | 手続きについて<br>変更申込の手続き<br>手続きについて                                                                                             | について                                              | 5                                         |
| <ol> <li>1. 転居</li> <li>2. 振替</li> <li>3. 在学</li> <li>4. 繰上</li> </ol>                                                                                                    | ●信料はご自身の身<br>・改氏名・動務:<br>用口座(リレー <br>猶予・在学猶予 <br>波環申込の手続:                                                                                                    | <ul> <li>●担になります</li> <li>先(変更)の</li> <li>口座)登録・</li> <li>期間短縮順の</li> <li>きについて</li> </ul>                                                                                                    | 手続きについて<br>変更申込の手続き<br>手続きについて                                                                                             | について                                              | 0<br>0<br>0                               |
| <ol> <li>No yo Raine</li> <li>1. 転居</li> <li>2. 振替</li> <li>3. 在学</li> <li>4. 繰上</li> <li>5. 各種</li> </ol>                                                                                                    | <ul> <li>● ((本) ((本) ((本) ((本) ((x) ((x) ((x) ((x)</li></ul>                                                                                                    | <ul> <li>●担になります。</li> <li>先(変更)の</li> <li>口座)登録・</li> <li>期間短縮額の</li> <li>きについての手続きにつ</li> </ul>                                                                                                    | ・<br>手続きについて<br>変更申込の手続き<br>手続きについて                                                                                        | 127117                                            | 0<br>0<br>0<br>0                          |
| <ol> <li>1. 転居</li> <li>2. 振替</li> <li>3. 在学</li> <li>4. 繰上</li> <li>5. 各種</li> <li>6. 減額</li> </ol>                                                                                                    | ●価料はご自身の身<br>・改氏名・勤務<br>用口座(リレー <br>猶予・在学猶予<br>返還申込の手続<br>証明書発行依頼<br>返還の手続きに                                                                                                    | 毎担になります。 6. (変更)の 口座)登録・ 期間短縮額の きについての手続きにつっいての ついてのいてのいてのいてのいてのいてのいてのいてのいてのいてのいてのいてのいてのい                                                                                                    | ・<br>手続きについて<br>変更申込の手続き<br>手続きについて<br>いて                                                                                  | 127117                                            | 2<br>2<br>2<br>2<br>2<br>2<br>2           |
| <ol> <li>1. 転居</li> <li>2. 振替</li> <li>3. 在学</li> <li>4. 繰上</li> <li>5. 各種</li> <li>6. 減額</li> <li>7. 返還</li> </ol>                                                                                                    | <ul> <li>●価料はご自身の気</li> <li>・改氏名・勤務:</li> <li>用口座(リレー)</li> <li>酒予・在学猪予)</li> <li>返還申込の手続:</li> <li>証明書発行依頼。</li> <li>返還の手続きに:</li> <li>期限猶予の手続:</li> </ul>                                                                                                    | 毎担になります。 先(変更)の 口座)登録・ 期間短縮順の きについて の手続きにつっいて ついて きについて                                                                                                    | 手続きについて<br>変更申込の手続き<br>手続きについて<br>いて                                                                                       | について                                              | 2<br>2<br>2<br>2<br>2<br>2<br>2<br>2<br>2 |
| <ol> <li>1. 転居</li> <li>2. 振替</li> <li>3. 在学</li> <li>4. 繰上</li> <li>5. 各種</li> <li>6. 減額</li> <li>7. 返還</li> <li>8. 最低</li> </ol>                                                                                                    | 逓供料はご自身の約<br>・ 次氏名・勤務、<br>第一回座(リレーー<br>溜子・在学道予<br>返還申込の手続<br>返還の手続きに<br>「期間溜子の手続<br>返還月額申請()                                                                                                    | 海担になります。<br>先(変更)の<br>口座)登録・<br>期間短編頭の<br>きについて<br>の手続きにつ<br>ついて<br>きについて<br>所得連動返還                                                                                                    | -<br>手続きについて<br>変更申込の手続き<br>手続きについて<br>いて<br>方式選択者)の手                                                                      | について<br>続きについて                                    |                                           |
| <ol> <li>大安以下</li> <li>1.転居</li> <li>2.振替</li> <li>3.在学</li> <li>4.繰上</li> <li>5.各種</li> <li>6.減額</li> <li>7.返還</li> <li>8.最低</li> </ol>                                                                                                    | ●信料はご自身の5<br>・ む氏名・勤務:<br>・ 期田座(リレー)<br>増予・在学増予)<br>返還中込の手続<br>「証明書発行依頼<br>「返還の手続きに、<br>期限潜予の手続<br>「返還月額申請()                                                                                                    | <ul> <li>毎担になります。</li> <li>先(変更)の</li> <li>口座)登録・</li> <li>期間短短額順の</li> <li>きについて</li> <li>の手続きにつっいて</li> <li>ういて</li> <li>きについて</li> <li>所得連動返還</li> <li>各種手続</li> </ul>                                                                                                    | 手続きについて<br>変更申込の手続き<br>手続きについて<br>いて<br>方式選択者)の手                                                                           | について<br>続きについて                                    |                                           |
| <ol> <li>大学以下</li> <li>1. 転居</li> <li>2. 振替</li> <li>3. 在学</li> <li>4. 緩上</li> <li>5. 各種</li> <li>6. 減額</li> <li>7. 返還</li> <li>8. 最低</li> <li>各種属出</li> </ol>                                                                                                    | 通信料はご自身の約<br>・ 次氏名・勤務:<br>)用口座(リレー)<br>増置・在学増予引<br>返還申込の手続<br>証明書発行依頼<br>近還の手続きにご<br>期限猶予の手続<br>」返還月額申請()<br>3(は、奨学金を返)                                                                                                    | 4担になります。<br>先(変更)の<br>口座)登録・<br>の手続きについて<br>の手続きについて<br>さについて<br>きについて<br>きについて<br>きについて<br>そ種手<br>認<br>湿中の方が、                                                                                                    | 手続きについて       変更申込の手続き       手続きについて       いて       方式選択者)の手                                                               | について<br>続きについて                                    |                                           |
| <ol> <li>大学 PK</li> <li>1.転居</li> <li>2.振替</li> <li>3.在学</li> <li>4. 緩上</li> <li>5.各種</li> <li>6.減額</li> <li>7.返還</li> <li>8.最低</li> <li>各種届出</li> <li>※各種価出</li> </ol>                                                                                                    | ●信料はご自身の約 ●の代名・勤務() 用口座(リレーー) 1) 酒子・在学道予 1) 返還申込の手続 1) 返還の手続きにご 1) 減減、調学金を返 1) は、要学金を返 1) は、要学金を返                                                                                                    | キ担になります。 先(変更)の 口座)登録・ 印間間短縮額の きについての手続きにつついて さたついて さたついて きについて 着きについて こので、 名種手お 環中の方が3 (120、144)                                                                                                    | -<br>手続きについて<br>変更申込の手続き<br>手続きについて<br>いて<br>方式選択者)の手                                                                      | について                                              |                                           |
| <ol> <li>・ハラット</li> <li>1.転居</li> <li>2.振信</li> <li>3.在学</li> <li>4. 繰上</li> <li>5.名種</li> <li>6.減額</li> <li>7.返還</li> <li>8.最低</li> <li>各種届出</li> <li>※各種</li> </ol>                                                                                                    | ●信料はご自身の5<br>・ 次氏名・勤務3<br>第一四座(リレー)<br>増予・在学増予)<br>返還中込の手続<br>証明書発行依頼<br>返還の手続きに、<br>期限猶予の手続<br>返還月額申請()<br>3は、要学金を返<br>10<br>10<br>10<br>10<br>10<br>10<br>10<br>10<br>10<br>10                                                                                                    | 時日になります。<br>先(変更)の<br>口座)登録・<br>の目聴しついて<br>の手続きにつついて<br>きについて<br>たついて<br>名種手載<br>湿中の方が熟<br>コートがの<br>ンタイムパ                                                                                                    | 手続きについて       変更申込の手続き       手続きについて       いて       方式選択者)の手       調       レー       スワードの取得                                | について<br>続きについて                                    |                                           |
| <ol> <li>・ハラット</li> <li>1.転居</li> <li>2.振器</li> <li>3.在学</li> <li>4.繰上</li> <li>5.各種</li> <li>6.減額</li> <li>7.返還</li> <li>8.最低</li> <li>各種属出</li> <li>*845</li> </ol>                                                                                                    | ●使料はご自身の約<br>・ 次氏名・勤務<br>第二回座(リレーー)<br>増予・在学増予<br>返還申込の手続<br>通明書発行依頼<br>返還の手続きに<br>調明書予の手続きに<br>調開増予の手続<br>返還月額申請()<br>3は、要学金を返<br>・<br>・<br>・<br>・<br>・<br>・<br>・<br>・<br>・<br>・<br>・<br>・<br>・                                                                                                    | 特別になります。 先(変更)の 二(空)登録・ 回期間短續額の きたついて の手続きにつついて さたついて さたついて きたついて を建すま 環境の方がが、 ンタイムノ( この この こ | <ul> <li>手続きについて</li> <li>変更申込の手続き</li> <li>手続きについて</li> <li>いて</li> <li>方式選択者)の手</li> <li>シュー</li> <li>スワードの取得</li> </ul> | について<br>続きについて                                    |                                           |
| 1.転居<br>2.振替<br>3.在学<br>4.繰上<br>5.各種<br>6.減額<br>7.返還<br>8.最低<br>8.最低<br>8.最低<br>8.最低<br>8.低<br>8.低<br>8.低<br>8.低<br>8.低<br>8.低<br>8.低<br>8.低<br>8.低<br>8.低<br>8.低<br>8.低<br>8.低<br>8.低<br>8.低<br>8.低<br>8.低<br>8.低<br>8.低<br>8.低<br>8.低<br>8.低<br>8.低<br>8.低<br>8.低<br>8.低<br>7.∑<br>7.∑<br>7. | 通信料はご自身の5<br>・ 改氏名 ・動務:<br>開口座(リレー)<br>増予・在学増予)<br>返還中込の手続<br>証明書発行依頼<br>返還の手続きに、<br>期限増予の手続<br>に返還の手続きに、<br>の手続きに、<br>の<br>、<br>変学金を返<br>・<br>・<br>・<br>・<br>・<br>・<br>・<br>・<br>・<br>・<br>、<br>、<br>要学金を返<br>・<br>・<br>・<br>・<br>・<br>・<br>・<br>・<br>・<br>・<br>、<br>、<br>、<br>、<br>、<br>、<br>、<br>、<br>、<br>、<br>、<br>、<br>、 | 特別になります。 先(変更)の 二二(空)登録・ 明開記時についての手続きにつついてできについてできたこついてできたこういでです。 2.24年1月 第二の方が外端のの方が外端の方が外端の方がから、 ンタイムノ( ワードを使用                                                                                                    | 手続きについて<br>変更申込の手続き<br>手続きについて<br>いて<br>方式選択者)の手<br>また<br>スワードの取得<br>して各種手続をし                                              | について<br>続きについて<br>調画面へ<br>55 <u>よ</u> )<br>てください。 |                                           |

 「ワンタイムパスワードの取得画面 へ」を押してください。
 ※登録のメールアドレスにパスワード が送信されます。
 別紙「ワンタイムパスワード取得手順に関す る説明書」にてご確認ください。

② ①ワンタイムパスワードを入力後に、「各種手続の処理選択画面へ」を 押してください。

#### 1. 各種手続選択

スカラネット・パーソナル

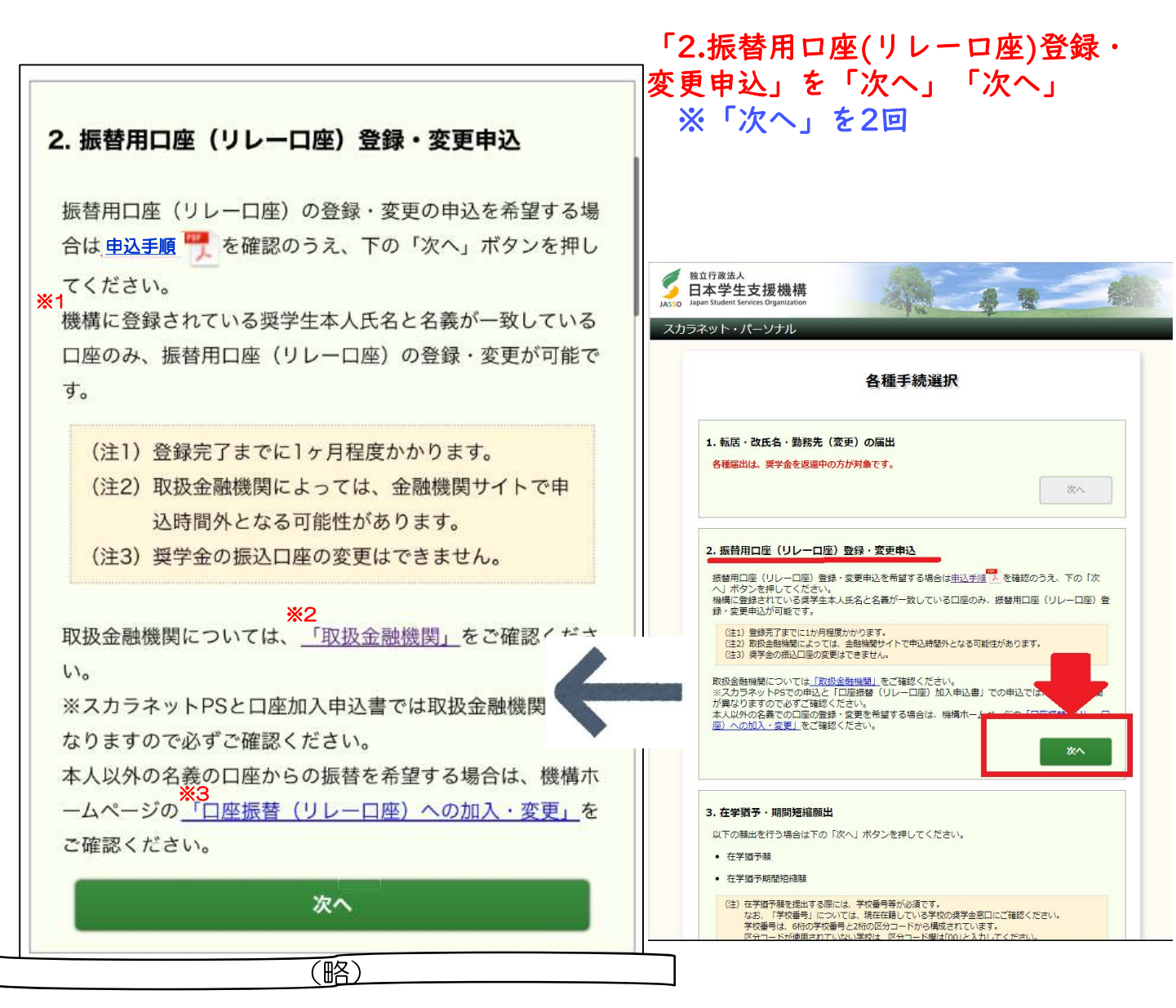

- ※1 機構に登録されている氏名は、「1.転居・改氏名・勤務先(変更)の届出」で変更できます。変更 が反映されるまでに時間がかかります。詳しくは、「スカラネットPSを活用するために●各種手続」 の「◆改氏名」でご確認ください。
- ※2 機構ホームページの「取扱金融機関」へリンクします。
- ※3 「ロ座振替(リレーロ座)への加入・変更」は機構ホームページへリンクします。手続に必要なロ座 振替(リレーロ座)加入申込書の請求等が可能です。

#### 2. 振替用口座(リレーロ座)登録・変更 誓約

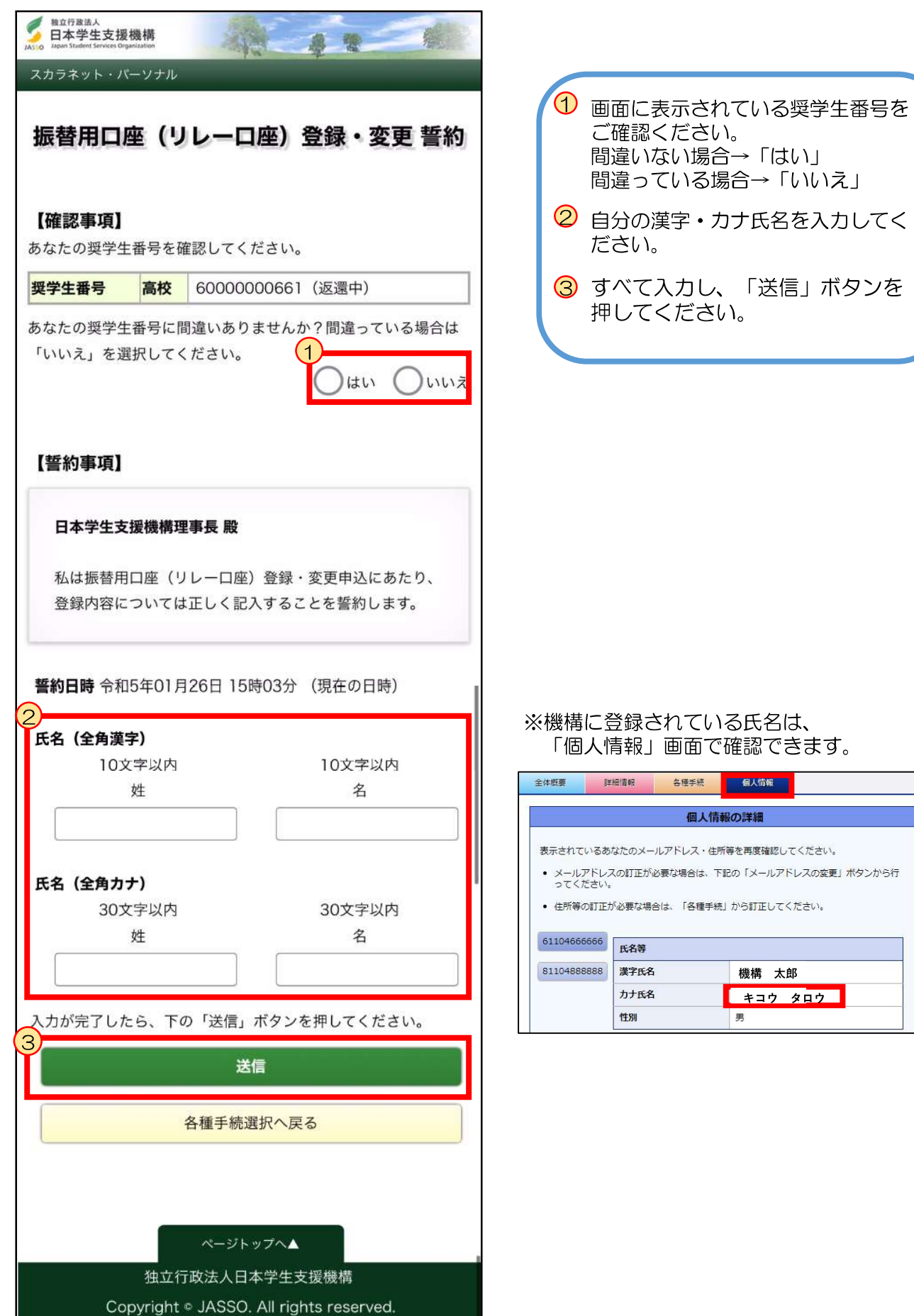

#### 3. 現在の振替用口座(リレーロ座)情報

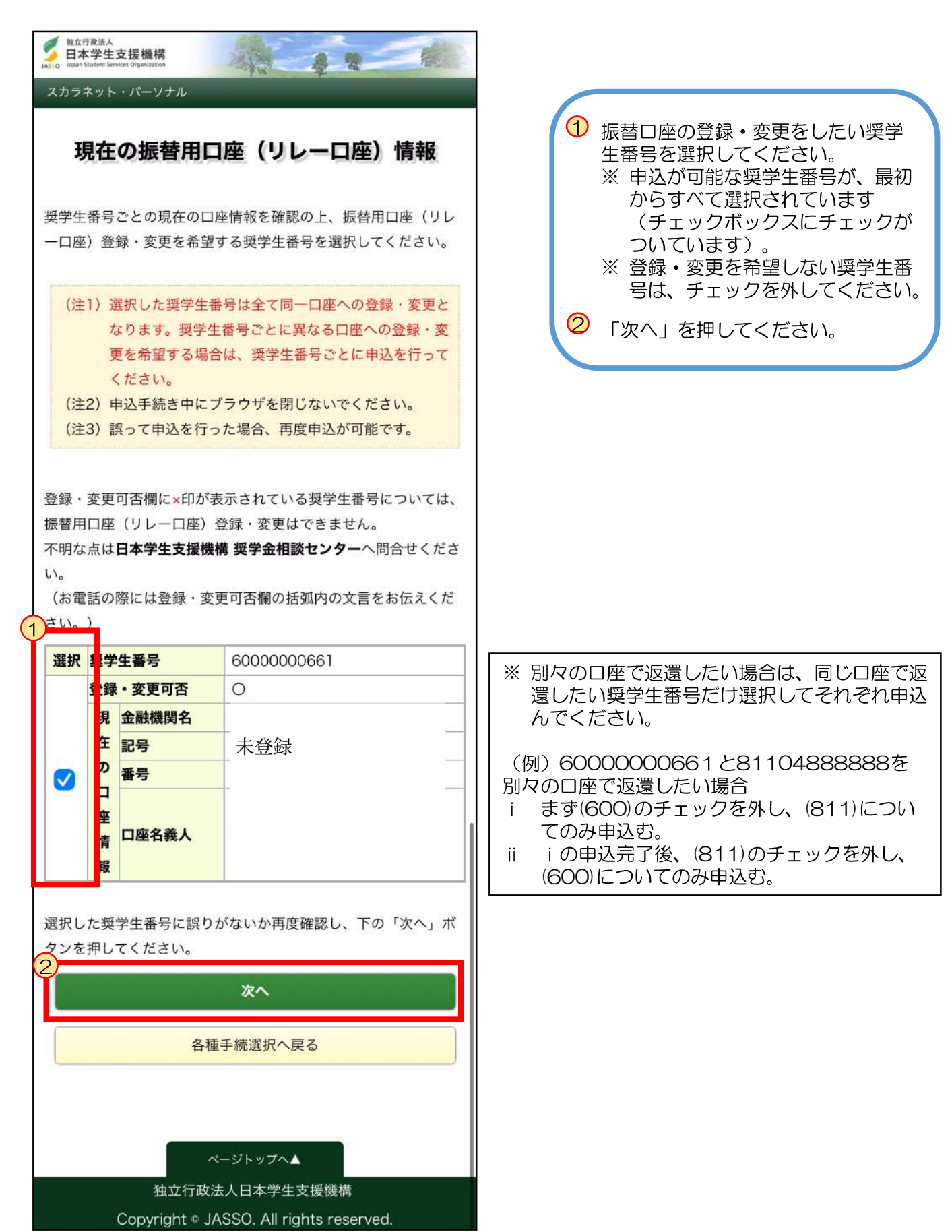

# 4. 選択奨学生番号 確認

| _        |  |
|----------|--|
| スカラネ     |  |
|          |  |
| 2        |  |
| $\vdash$ |  |
| •        |  |
| Jパ       |  |
|          |  |
|          |  |
| チ        |  |
| ル        |  |

|                                                                                                    | <ol> <li>選択した奨学生番号に間違いがない<br/>かご確認ください。</li> <li>※選択間違いがあった場合は、左下<br/>の「戻る」ボタンを押してください。</li> <li>一つ前の画面に戻ります。</li> </ol>                                  |
|----------------------------------------------------------------------------------------------------|----------------------------------------------------------------------------------------------------|
| <b>奨学生番号</b> 6000000661                                                                                                    | を押してください。                                                                                                    |
| 現金融機関名<br>在記号<br>の<br>日<br>日<br>日                                                                                                 |                                                                                                    |
| 座            情         口座名義人           報                                                                                          |                                                                                                    |
| 選択した奨学生番号に誤りがなければ、下の「ネットロ座振替受<br>付サービスへ」ボタンを押し、振替用口座(リレーロ座)の登<br>録・変更を行ってください。<br>(外部サイトへ遷移します。)<br>※1<br>取扱金融機関はこちら(機構ホームページへ遷移) |                                                                                                    |
| ※2(注)「ネットロ座振替受付サービスへ」ボタンを押した後に、申込む奨学生番号を変更することはできません。                                                                             |                                                                                                    |
| と ≧ <br>ネットロ座振替受付サービスへ<br>                                                                                                    | ※1 取扱金融機関は、リンク先でご確認できます。                                                                                                    |
| 戻る                                                                                                    | <ul> <li>※2 この画面以降、申込む奨学生番号を選択し<br/>直すことはできません。</li> <li>別々の口座での返還を希望する場合は、ご<br/>確認ください。</li> <li>※3 この画面から、「ネットロ座振替受付サー<br/>ビス」(外部サイト)に遷移します。</li> </ul> |
| 独立行政法人日本学生支援機構<br>Copyright © JASSO. All rights reserved.                                                                         |                                                                                                    |

## 5. 金融機関選択(1)

| 独立行政法人日本学生支援機     | 構           |   |
|-------------------|-------------|---|
| ネットロ座振替受付サービ      | ス           | 3 |
| 【金融機関選択】          |             |   |
| ● 金融機関の種類を選択してくださ | <b>ل</b> اء |   |
| 都市銀行              |             |   |
| 地方銀行              |             |   |
| 信用金庫              |             |   |
| 労働金庫              |             |   |
| ゆうちょ銀行            |             |   |
| その他               |             |   |
|                   |             |   |
| 中止                |             |   |
|                   |             |   |

申込を希望する金融機関の種類を選択し てください。

※ インターネット専業銀行を希望する 場合は「その他」を押してください。

## 6. 金融機関選択(2)

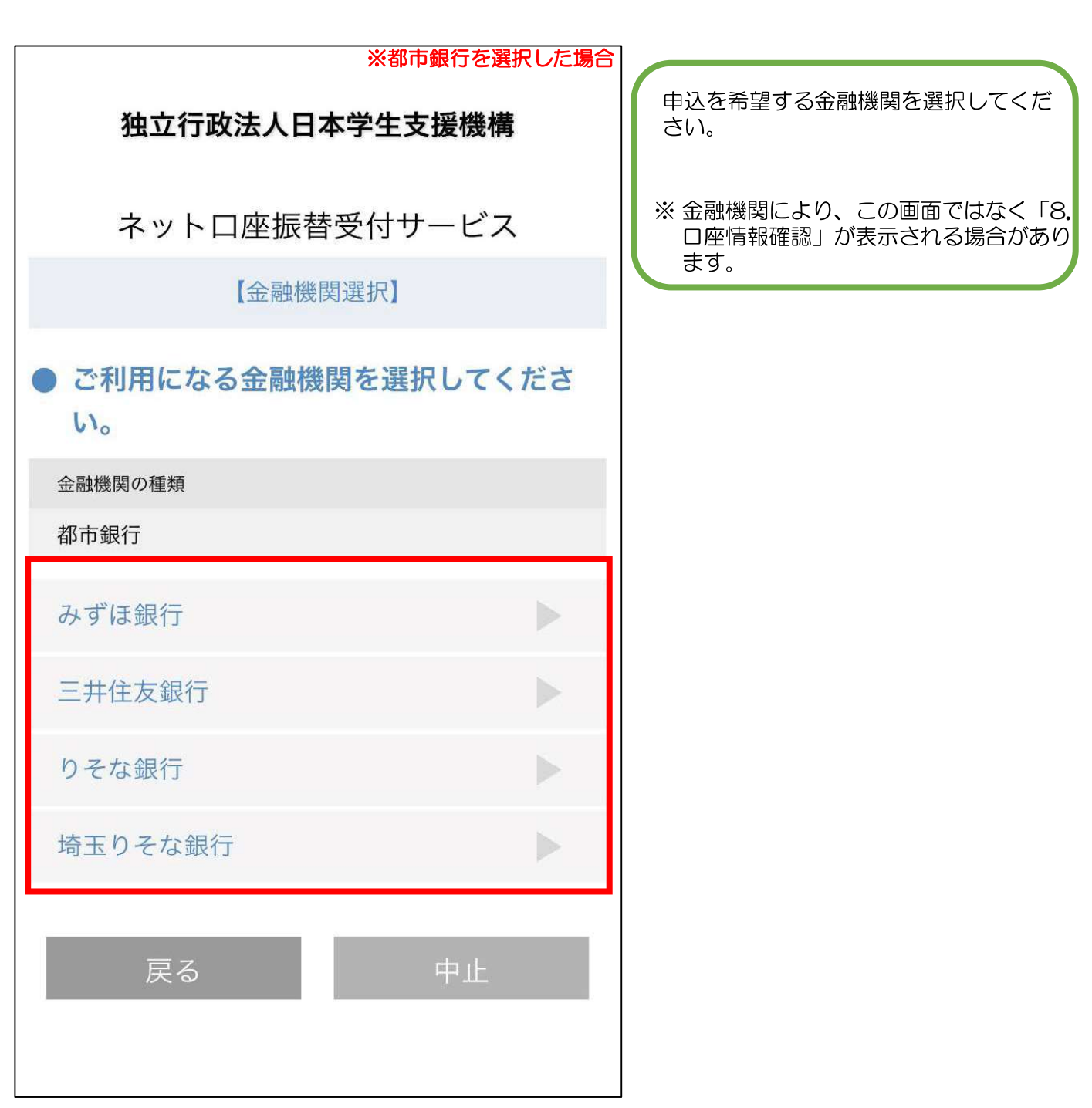

## 7. 口座情報入力

イットロ座振替受付サービス

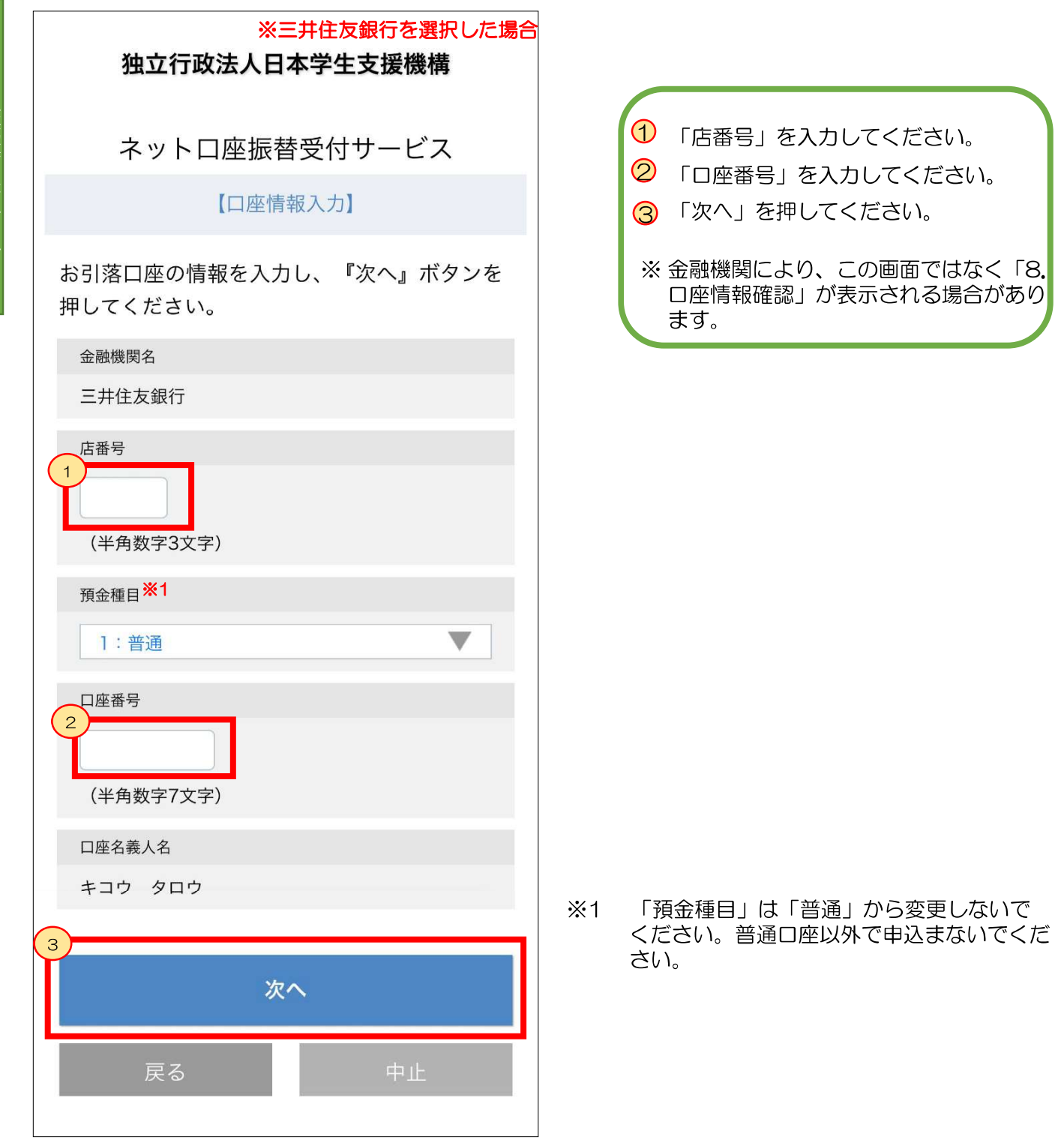

### 8. 口座情報確認

ネットロ座振替受付サービス

| <b>独立行政法人日本学生支援機構</b><br>ネットロ座振替受付サービス                                                                                     | 入力内容に誤りがないか確認し、<br>「金融機関へ」を押してください。 |
|----------------------------------------------------------------------------------------------------|-------------------------------------|
| 【口座情報確認】                                                                                                    | ※「7. 口座情報入力」が表示されな い金融機関の場合は、選択した金融 |
| 以下の内容でよろしければ、『金融機関へ』ボ<br>タンを押して、金融機関のお申込画面に進んで<br>ください。<br>訂正する場合は、『戻る』ボタンを押してくだ<br>さい。<br>※端末やブラウザの戻るボタンは使用しないで<br>ください。  | 機関が正しいかをご確認ください。                    |
| 金融機関名                                                                                                    |                                     |
| 三井住友銀行                                                                                                    |                                     |
| 店番号                                                                                                    |                                     |
| 100                                                                                                    |                                     |
| 預金種目                                                                                                    |                                     |
| 普通                                                                                                    |                                     |
| 口座番号                                                                                                    |                                     |
| 1234567                                                                                                    |                                     |
| 口座名義人名                                                                                                    |                                     |
| キコウ タロウ                                                                                                    |                                     |
| これより先は三井住友銀行サイトへ遷移しま<br>す。<br>三井住友銀行サイトで登録を完了させるには、<br>最後に必ず「 <mark>収納企業に通知」</mark> ボタンを押下し<br>てください。押下しない場合、口座振替の設定<br>*1 | ふて、ネットロ座派音受防サービス(5)に遭移します。          |
| 金融機関へ                                                                                                    |                                     |
| 戻る中止                                                                                                    |                                     |

詳しくは、各金融機関サイトを ご確認ください。 手続の際に必要となる情報も金 融機関ごとに異なります。 金融機関サイトでの手続内容は、各金融 機関サイト等でご確認ください。 ご不明点等は、各金融機関にお問合せく ださい。

金融機関サイトの案内に従い、 手続きを最後まで完了させてください。

金融機関(銀行)によっては、口座登録の電話番号にワンタイム パスワードが送られることがあります。

登録できない・何度もエラーになる場合は、スカラネットパーソナルからの登録ではなく、

「**口座振替(リレーロ座)加入申込書**」を金融機関窓口へ 提出してください。

#### 10. 振替用口座(リレーロ座)登録・変更申込受付完了

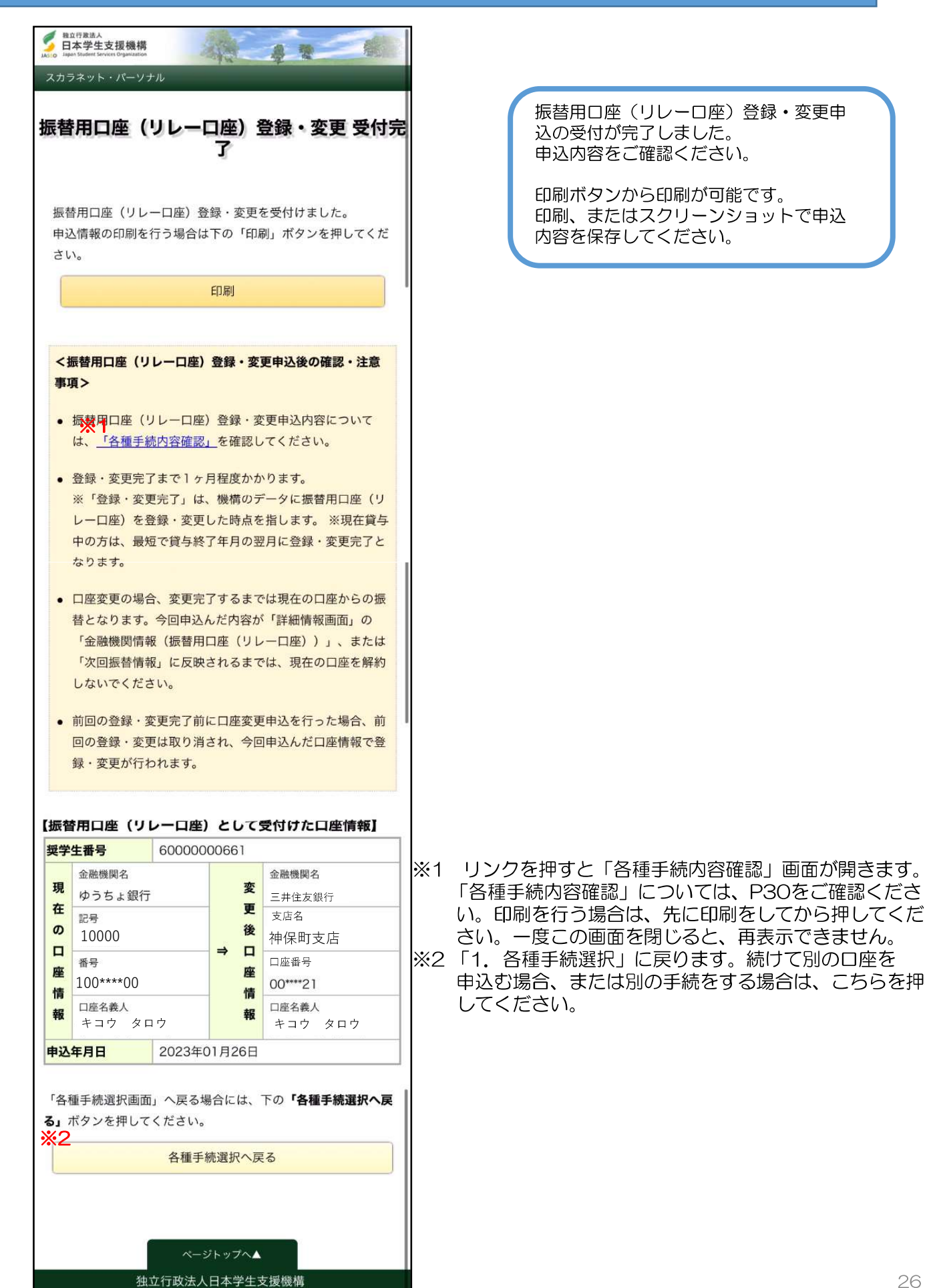

Copyright © JASSO. All rights reserved.

#### 申込内容の確認方法(全体概要)

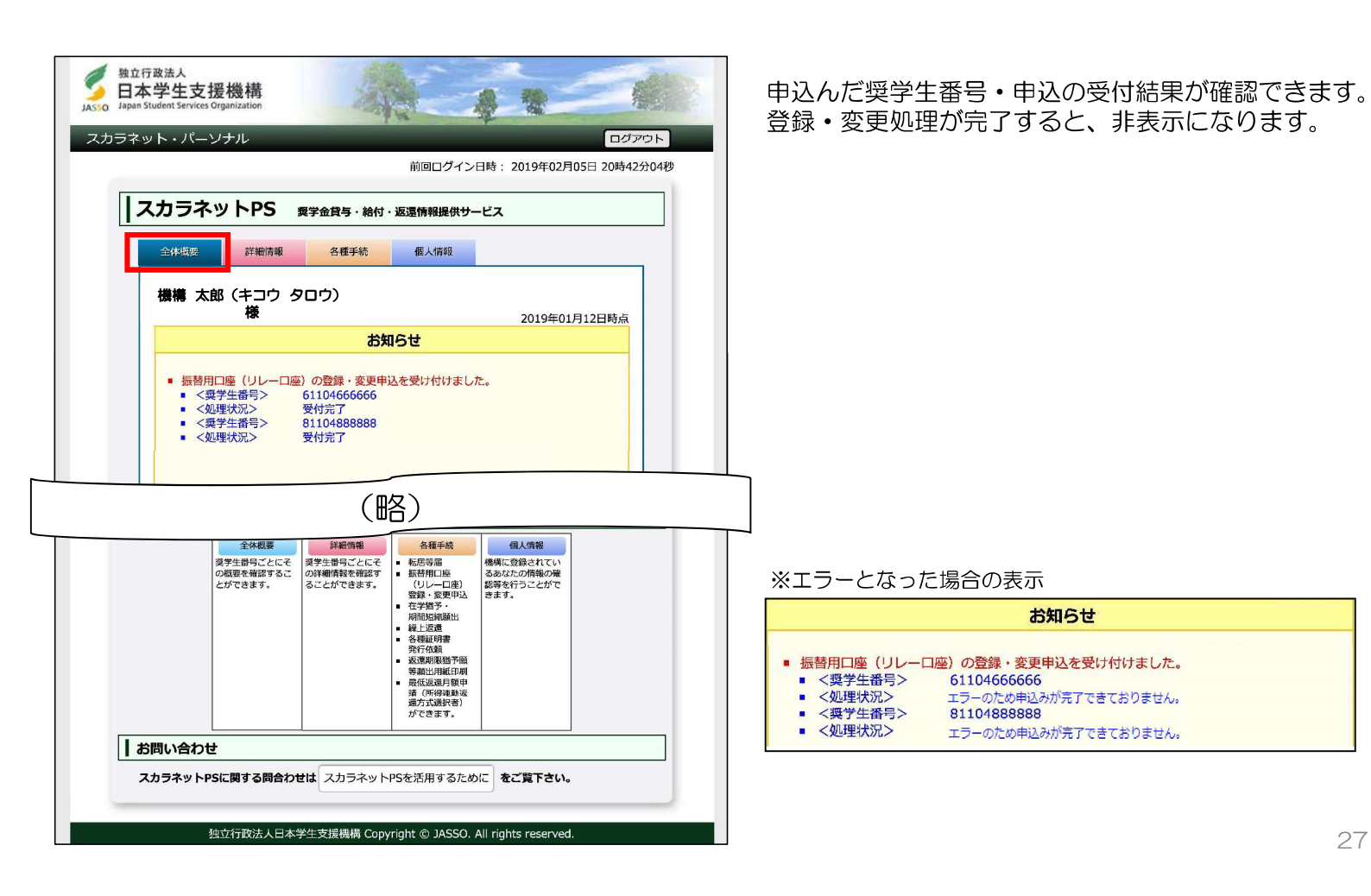

### 申込内容の確認方法(詳細情報)

|       |                                  | and the                                                                                                    | the second                                                                                                    |  |
|-------|----------------------------------|----------------------------------------------------------------------------------------------------|----------------------------------------------------------------------------------------------------|--|
| スカラネッ | ット・パーソナル                         |                                                                                                    | ログアウト                                                                                                    |  |
|       |                                  | 前回                                                                                                    | コグイン日時: 2019年02月05日 20時42分04秒                                                                                                    |  |
|       | スカラネット                           | PS 獎学金貸与·給付·返還情報                                                                                                    | 現代サービス                                                                                                    |  |
|       | 全体概要                             | 細情報 各種手続 個人                                                                                                    | 情報                                                                                                    |  |
|       | 本画面に表示され                         | 1ている情報は、2019年01月12                                                                                                    | 日現在のものです。                                                                                                    |  |
|       |                                  | 奨学生番号ごとの詳                                                                                                    | 細情報                                                                                                    |  |
|       | 奨学生番号ボタン<br>経済困難、病気な<br>度が適用できる場 | を押すと、各番号ごとの詳細情報を表<br>どにより返還が難しいときは、願出に<br>合があります。                                                                                                    | 伝します。<br>より <u>減額返還制度・返還期限猶予制</u>                                                                                                    |  |
|       | 61104666666                      | 返還情報                                                                                                    |                                                                                                    |  |
|       | 81104888888                      | 奨学生番号                                                                                                    | 611046666666                                                                                                    |  |
|       |                                  |                                                                                                    |                                                                                                    |  |
|       |                                  | 状態                                                                                                    |                                                                                                    |  |
|       |                                  | (略)                                                                                                    |                                                                                                    |  |
|       |                                  |                                                                                                    | (リレー山座))                                                                                                    |  |
|       |                                  | (昭)<br>単込中金融7週間時後(振算用日達<br>下記の内容で読算用口座(リレーロ<br>した。 登録・変更売了まで1ヶ月1                                                                                                    | (リレー山陸))<br>1座)登録・変更申込を受け付けま<br>程度かかります。                                                                                                    |  |
|       |                                  | 中込中金融環境前待後(振着用山産<br>下記の内容で振着用口座(リレーロ<br>した。 登録・変更完了まで1ヶ月1<br>申込日時                                                                                                    | (リレー山座))<br>))))))))))))))))))))))))))))))))))                                                                                                    |  |
|       |                                  | <ul> <li>(昭)</li> <li>申込中金融機関情報(振算用以進</li> <li>下記の内容で振算用口座(リレーロした。 登録・変更完了まで1ヶ月1</li> <li>申込日時</li> <li>金融機関名</li> </ul>                                                                                                    | (リレー山座))<br>) 登録・変更申込を受け付けま<br>登度かかります。<br>2022年04月05日13時55分<br>三井住友銀行                                                                                                  |  |
|       |                                  | (昭) 単込甲金融環関情報(顕縮用山地<br>下記の内容で読録用山座(リレーロ<br>した。金銀・空東充了まで1ヶ月1<br>申込日時 金融機関名 支店名                                                                                                    | (リレー山座))<br>通() 登録・変更申込を受け付けま<br>実成かります。<br>2022年04月05日13時55分<br>三井住友銀行<br>半田支店                                                                                         |  |
|       |                                  | 田名     田名     田名     田名     田名     田名     田名     田名     田名     田名     田名     田名     田名     田名     田名     田名     田名     田名     田名     田名     田名     田名     田名     田座番号                                                                                                    | (リレー山座))<br>) (リレー山座))<br>) 登録・変更申込を受け付けま<br>(受力かり)ます。<br>2022年04月05日13時55分<br>三井住友銀行<br>半田支店<br>12***67                                                                |  |
|       |                                  | 田子     田子     田     田     田     田     田     田     田     田     田     田     田     田     田     田     田     田     田     田     田     田     田     田     田     田     田     田     田     田     田     田     田     田     田     田     田     田     田     田 | (リレー山座))<br>適) 雪添・変更申込を受け付けま<br>響変かかります。<br>2022年04月05日13時55分<br>三井住友銀行<br>半田文店<br>12***67<br>キコウ 夕口ウ                                                                   |  |
|       |                                  | (昭)     単丛甲金融機関情報(振算用口座(リレーロ<br>した。登録・変更完了まで1ヶ月1<br>申込日時     金融機関名     支店名     口座番号     名義人氏名                                                                                                    | <ul> <li>(リレー山座))</li> <li>) 登録・変更申込を受け付けま<br/></li> <li>(受力がります。</li> <li>2022年04月05日13時55分</li> <li>三井住友銀行</li> <li>半田支店</li> <li>12***67</li> <li>キコウ 夕ロウ</li> </ul> |  |

奨学生番号ごとの申込受付結果・申込んだ口座情報が 確認できます。 登録・変更処理が完了すると非表示になります。 ※賞与中に申込んだ場合は、賞与終了後に表示されます。

#### ※エラーとなった場合の表示

| エラーのため申込みが完了できておりません。「スカラネットPSを活<br>用するために」をご確認ください。 |  |  |
|------------------------------------------------------|--|--|
| 2021年07月07日16時55分                                    |  |  |
|                                                      |  |  |
| 申込みが未完了のため表示できま                                      |  |  |
| せん                                                   |  |  |
| 名義人氏名                                                |  |  |
|                                                      |  |  |

28

#### 申込内容の確認方法(各種手続内容確認)

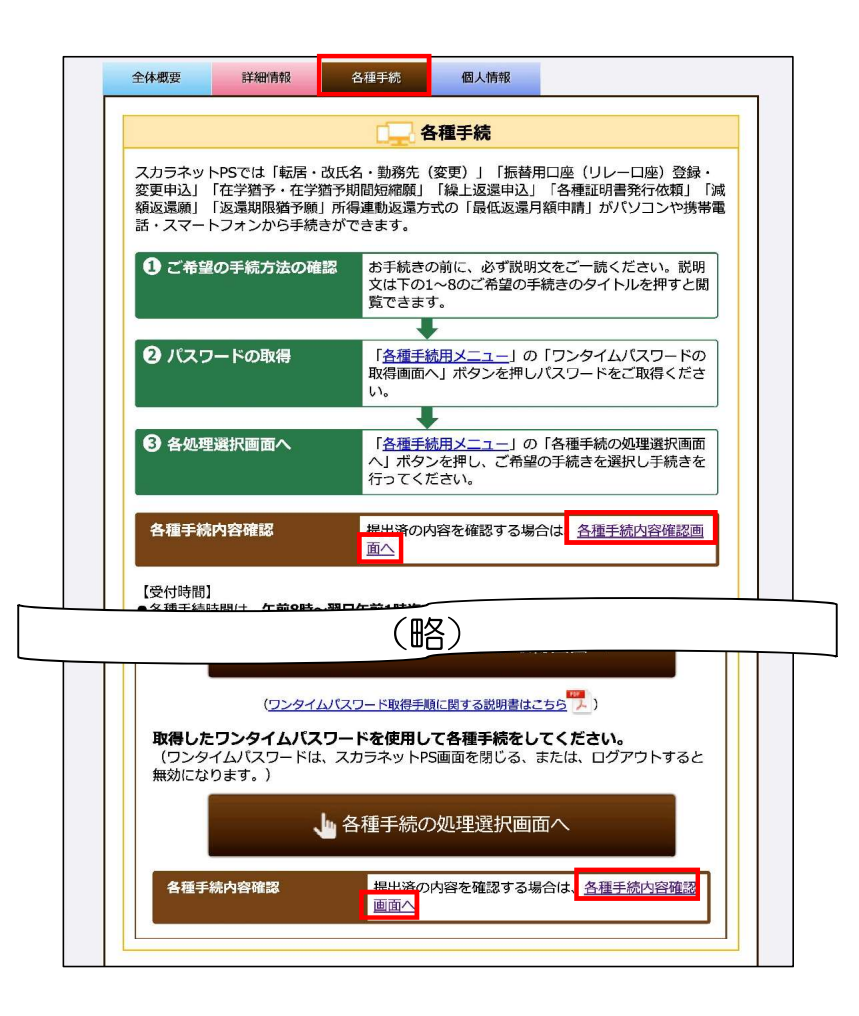

「各種手続 内容確認」は、「各種手続」の 「各種手続内容確認画面へ」を押すと開きます。

※画面上と画面下の2か所にリンクがあります。

#### 申込内容の確認方法(各種手続内容確認・申込中の振替用口座(リレーロ座)情報) <sup>独立行政法人</sup> 日本学生支援機構 -The second JAS 申込日時・該当奨学生番号(申込んだ奨学生番号)・ スカラネット・パーソナル 処理状況(受付結果)が確認できます。 各種手続 内容確認 「詳細」を押すと、「申込中の振替用口座(リレーロ 1. 転居・改氏名・勤務先(変更)届 座)情報」が表示されます。 届出日時 該当奨学生番号 届出種別 詳細 ※エラーの場合は、「処理状況」に「エラー」と表示されます。 2015年04月03日 19時13分 61104666666 81104888888 転居(本人) 詳細 独立行政法人 6 日本学生支援機構 2015年04月03日 19時01分 61104666666 81104888888 -改氏名 (本人) 詳細 JA スカラネット・パーソナル 2015年04月03日 61104666666 勤務先変更(本人) 詳細 18時48分 81104888888 2015年04月03日 18時43分 61104666666 81104888888 転居(連帯保証人) 詳細 申込中の振替用口座(リレーロ座)情報 振替用口座(リレーロ座)登録・変更申込の内容は、以下の通りです。 (略) 61104666666 81104888888 靈堂牛番号 2. 振替用口座(リレー口座)登録・変更申込 三井住友銀行 金融機関名 口 支店名 申込日時 該当奨学生番号 処理状況 詳細 神保町支店 立 支店名 「情報 口座番号 12\*\*\*67 61104666666 受付完了 2015年04月05日 13時55分 詳細 口座名義人 ガキコウ タロウ 81104888888 受付完了 (無精用口庫(リレーロ庫)登録、変更申込後の確認> 登録、変更充了には1か月程度かかります。長学生番号ごとの情報は、下記よりご確認ください。(詳細情報画面へ連移します) (注)登録・変更完了まで1か月程度かかります。 • <u>61104565666</u> 3. 在学猶予・在学猶予期間短縮顯 <u>81104888888</u> 在学猫予願 願出提出経過 戻る

独立行政法人日本学生支援機構 Copyright © JASSO. All rights reserv

申込中にエラーが起きた際の対応

ネットロ座振替受付サービスでエラーが起きた場合は、エラー画面の表示に従って対応してください。 エラー画面には、主に以下の3種類があります。

| ELETPREAL<br>Exception Space Space | Bod ribas A<br>Inser March Strater Organization<br>Inser March Strater Organization<br>Inser March Strater Organization<br>Insert March Strater Organization<br>Insert Strater Organization<br>Bid refersts n.<br>Bid refersts n.<br>B | End TRADE<br>The Arefyet Speaking<br>Arota Speaking<br>スカスタット・バーソナル |
|----------------------------------------------------------------------------------------------------|----------------------------------------------------------------------------------------------------|---------------------------------------------------------------------|
| 各金融機関にお問合せください。<br>お問合せの際は、エラーコードをお伝<br>えください。                                                                                                    | リンク先は、「スカラPSを活用するた<br>めに」です。<br>※リンク先の回答内容<br>考えられる原因は、以下の通りです。<br>これらに注意して手続きをやり直しても同<br>様のエラーが発生する場合は、日本学生支<br>援機構奨学金相談センターへお問合わせく<br>ださい。<br>・ 申込手続き中にブラウザの「戻る」ボタ<br>ンを押下した。<br>・ 申込手続きを開始してから、10分以上<br>画面操作をしなかった(タイムアウトし<br>た)。                                                                                                    | 日本学生支援機構 奨学金相談センター<br>にお問合せください。<br>お問合せの際は、エラーコードをお伝<br>えください。     |

31

# 振替用口座(リレーロ座)登録・変更申込に関するFAQ

| 質問                                                                                 | 回答                                                                                                    |
|------------------------------------------------------------------------------------|----------------------------------------------------------------------------------------------------|
| Q1.<br>申込途中で誤ってブラウザを閉じてしまいました。                                                     | A1<br>申込はエラーとなります。<br>あらためて最初から申込を行ってください。                                                                                                    |
| Q2.<br>ロ座振替受付サービス画面で「中止」ボタンを押したのですが、「詳細情報」画面の「申込中<br>金融機関情報」欄が表示され、エラーメッセージが出ています。 | A2.<br>登録・変更を取りやめる場合は、特に何もしていただく必要はありません。<br>登録・変更を行いたい場合は、あらためて最初から申込を行ってください。                                                                                                |
| Q3.<br>間違えて希望する口座以外の口座で申込をしてしまいました。                                                | A3.<br>あらためて希望の口座で申込を行ってください。<br>ただし、再度申込むタイミングによって以前の申込が処理されるか取消となるかが異なります。<br>スケジュールについては、機構HP「加入方法」の「2.申込方法」にある「スカラネット・<br>パーソナル 振替口座(リレーロ座)登録・変更申込スケジュール(PDF)」をご確認ください。    |
| Q4.<br>申込途中でエラーメッセージが表示されました。                                                      | A4.<br>表示されたエラーメッセージを読み、対応してください。(「申込手順」P31参照)<br>金融機関サイトでのエラーについては、各金融機関にお問合せください。                                                                                            |
| Q5.<br>いつまでに申込めば、当月の振替に間に合いますか。                                                    | A5.<br>スケジュールについては、機構HP「加入方法」の「2.申込方法」にある「スカラネット・<br>パーソナル 振替口座(リレーロ座)登録・変更申込スケジュール(PDF)」をご確認くださ<br>い。ただし、処理状況によっては間に合わない場合もあるため、必ず「詳細情報」画面の「次<br>回振替情報」欄でどの口座から振替されるかご確認ください。 |
|                                                                                    | ※「次回振音情報」欄は当月振音日(原則、27日)のOB集日前から衣かCfiよ9。                                                                                                    |
| Q6.<br>申込にあたって、用意する必要があるものはなんですか。                                                  | A6.<br>申込むロ座のロ座番号やロ座名義人が分かるもの(通帳・キャッシュカード等)が必要です。<br>そのほか金融機関によって必要なものが異なりますので、各金融機関サイト等でご確認ください。                                                                              |
| Q7.<br>スカラネット・パーソナルで振替ロ座登録・変更申込ができない奨学生番号があります。                                    | A7.<br>申込不可の理由については、奨学生番号選択画面に表示されている「登録変更可否」欄をご確認ください。<br>ただし、すべての奨学生番号について、登録・変更申込が行えない場合は、「各種手続選択」画面に「申込可能な奨学生番号はありません」と表示されます。                                             |
| Q8.<br>奨学生本人口座であるのに、申込ができません。                                                      | A8.<br>機構に登録されている <u>カナ氏名</u> と口座名義が一致している必要があります。<br>カナ氏名は「個人情報」画面でご確認ください。<br>改姓手続は、各種手続の「1.転居・改氏名・勤務先(変更)届」から行ってください。                                                       |
| Q9.<br>預金種目「当座」の口座で申込んだ場合はどうなりますか。                                                 | A9.<br>預金種目「当座」の口座での申込は機構で取消処理を行います。<br>取消後、申込は「機構都合取消」と表示されます。 32                                                                                                    |